# Manuale

ista aperto app lettura

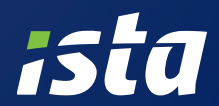

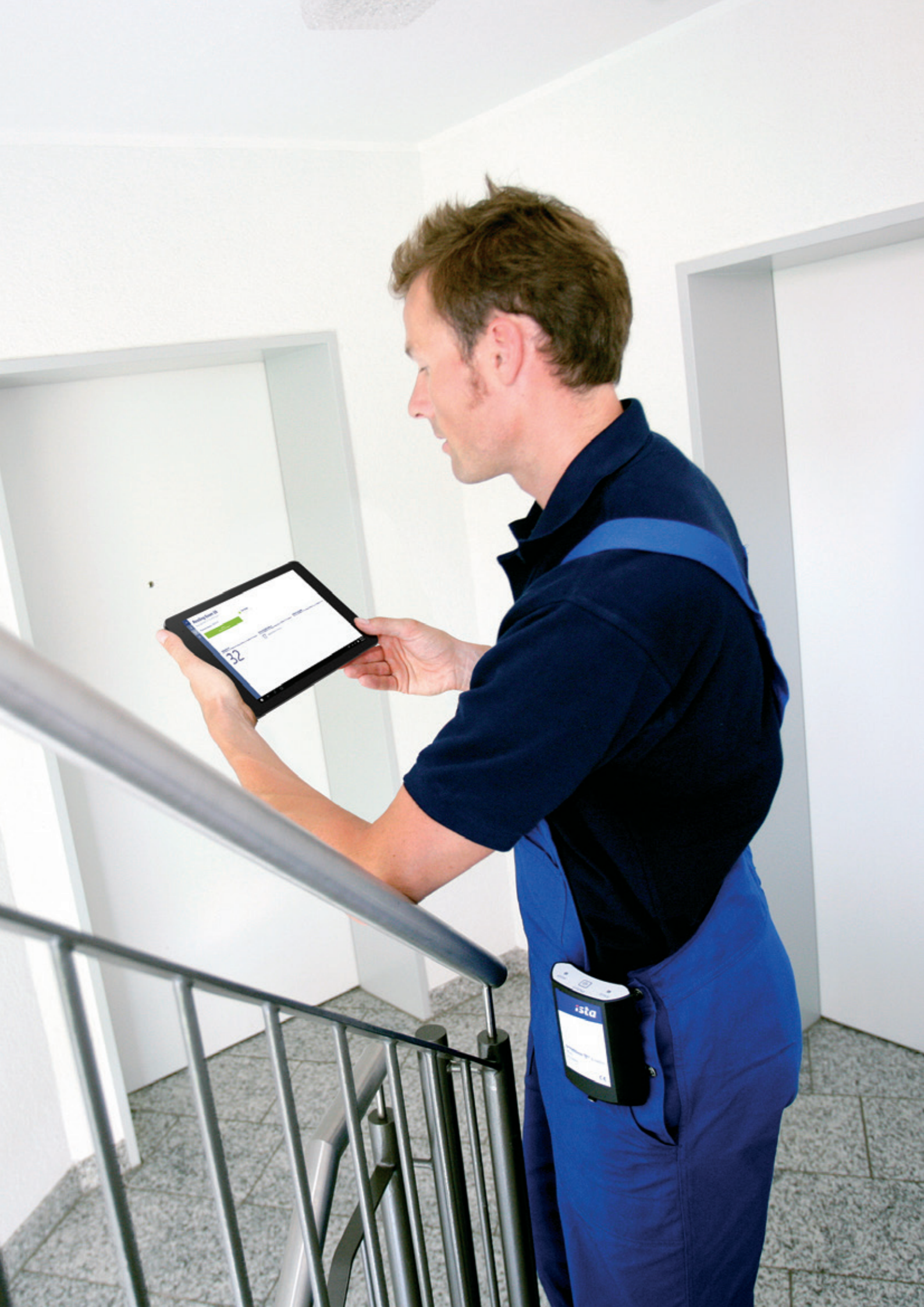

# Manuale ista aperto app lettura

# 4 Introduzione

- 6 Fasi preliminari / Set-up
- 8 Preparazione della lettura
- 8 Importazione di un progetto
- 10 Lettura spontanea
- 12 Connessione della MGW
- **14 Esecuzione della lettura**
- 16 Esportare i valori di lettura
- 18 Modifica e cancellazione di progetti e apparecchi

# Introduzione

Con l'APP di lettura ista aperto, avete la possibilità di effettuare in modo semplice e flessibile, la lettura degli apparecchi per la ripartizione dei costi di riscaldamento di un condomino o più edifici.

Le fasi principali del processo di lettura sono le seguenti:

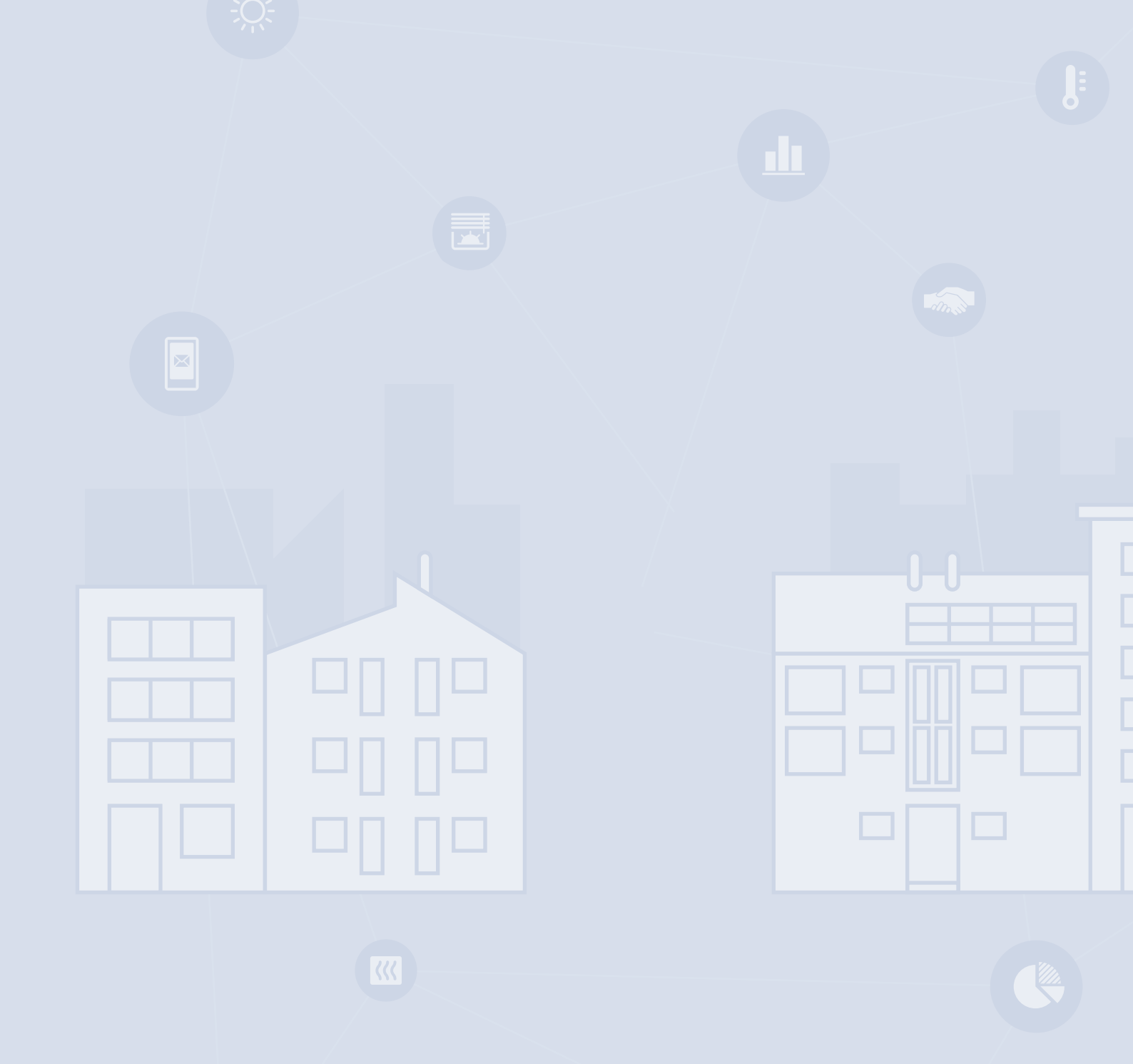

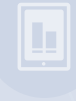

#### 1 Preparazione lettura

#### Importare un progetto

L'utente può importare un elenco di ripartitori da leggere per un determinato progetto di lettura. In questo caso l'utente conosce il codice radionet corrispondente all'impianto.

#### **Creare un progetto**

In caso non sia disponibile un elenco predefinito di ripartitori è possibile crearne uno con la app di lettura.

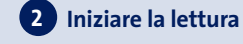

L'utente inizia la lettura via radio.

#### Connessione al MGW (Antenna portatile)

Prima di iniziare la lettura radio la MGW deve essere connessa. La app si connette automaticamente alla MGW. Lo stato di connessione viene visualizzato.

#### Lettura

Tutti i dispositivi da leggere sono rilevati dall'elenco importato e visualizzati. I valori misurati vengono ricevuti e collegati al corrispondente dispositivo. I dati misurati vengono mantenuti. Viene visualizzato il progresso della fase di lettura (attuale/target, confronto, percentuale di lettura, etc.).

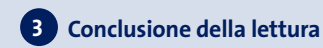

Dopo che il 100% dei dispositivi è stato letto la lettura è completata e i dati possono essere esportati.

Nel caso in cui alcuni dispositivi non sono stati trovati, vi è la possibilità di registrare manualmente i valori di lettura dei ripartitori che non sono stati ricevuti dalla lettura via radio.

Inoltre i dispositivi sconosciuti rilevati saranno aggiunti all'elenco dei ripartitori. In aggiunta l'utente può registrare dispositivi sconosciuti manualmente.

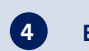

Esportare i dati di lettura

Finito il processo di lettura l'utente può esportare i dati in un file formato .xlsx.

# Fasi preliminari / Set-up

## Accesso

La APP per la lettura è pre-attivata durante l'acquisto. Nel caso di nuova installazione sarà necessario effettuare il processo di registrazione come mostrato nei passi seguenti:

| Torino |                                                                                                    | - 🗆 × |
|--------|----------------------------------------------------------------------------------------------------|-------|
|        | ×                                                                                                    |       |
|        | Let's get you signed in                                                                                      |       |
|        |                                                                                                    |       |
|        | Work or school account                                                                                       |       |
|        | Support ignorino.sta.com                                                                                     |       |
|        | I formet my parameter                                                                                        |       |
|        | Longon my passimolo                                                                                          |       |
|        | Which account should I use?                                                                                  |       |
|        | Sign in with the username and password you use with Office 365 or other business<br>services from Microsoft. |       |
|        |                                                                                                    |       |
|        | Privacy statement                                                                                            |       |
|        | Sign in                                                                                                    |       |

## 2 Il profilo ora è registrato:

| Torino | Impostazioni                                                | 7 | × |
|--------|-------------------------------------------------------------|---|---|
| ŵ      | MGW Profile Support Info Developer                          |   |   |
| ۲      | Profile Settings                                            |   |   |
|        | This application is registered to Support1@torino.ista.com. |   |   |
|        | Activate Delete user Information                            |   |   |
|        | 이 아이들은 그는 것 같은 것 같은 것 같은 것이 같은 것이 같은 것이 없다.                 |   |   |
|        | 이 가슴 방법을 가지 않는 것이 아파 등 것이 같아.                               |   |   |
|        |                                                             |   |   |
|        |                                                             |   |   |
|        | 이 전 이 것 같은 것 같은 것 같은 것 같은 것 같이 있는 것 같아요.                    |   |   |
|        |                                                             |   |   |
|        | 이 그는 것은 것은 가슴에 다 잘 다 한 것은 것은 것은 것이 같아.                      |   |   |
|        |                                                             |   |   |
|        |                                                             |   |   |

Le credenziali di accesso vi verranno fornite e sarà possibile la modifica della password.

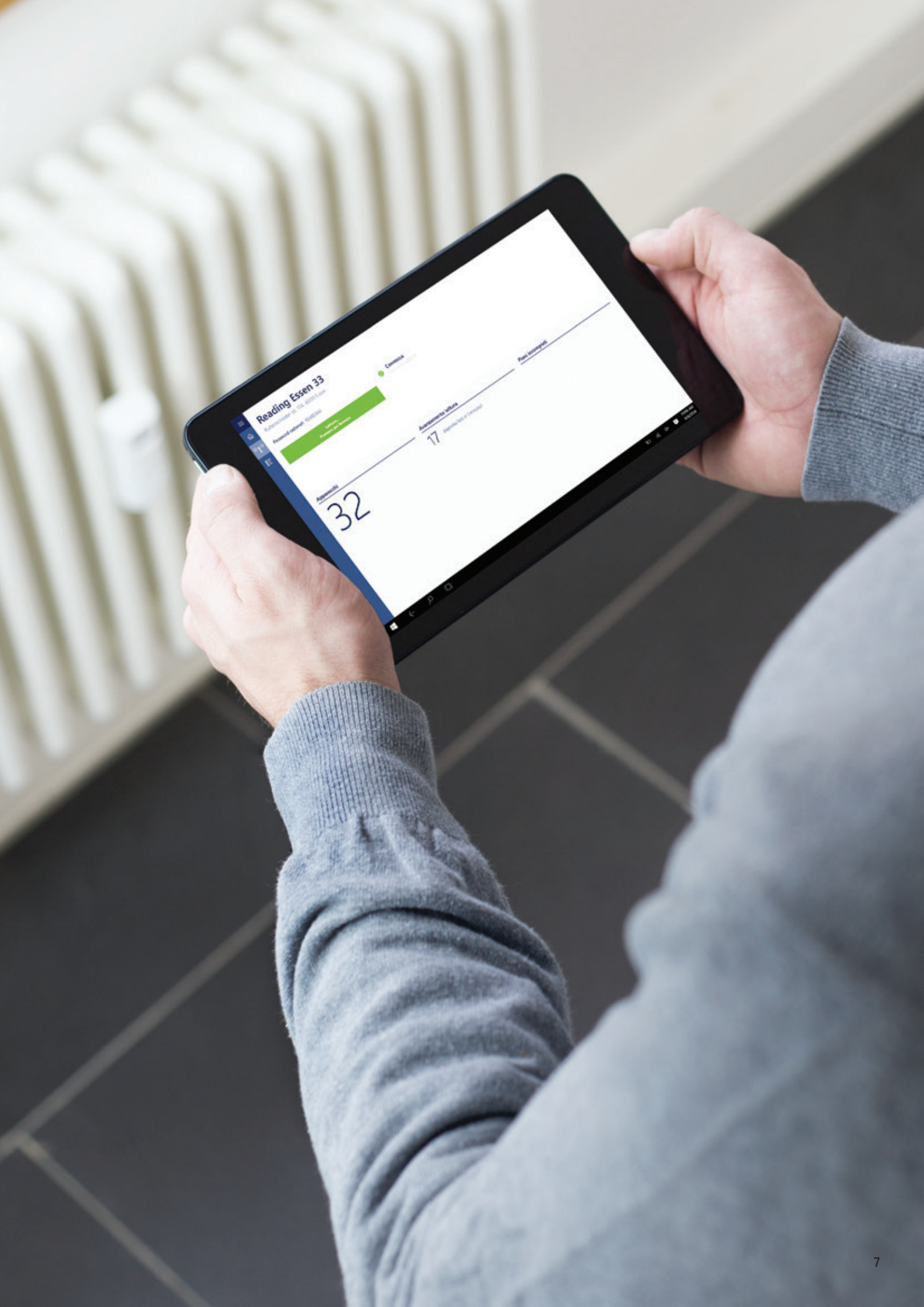

## Preparazione della lettura

Esistono due modalità per eseguire una lettura radio walk-by con l'APP delle letture:

- 1. Lettura basata sul file tecnico (consigliata)
- 2. Lettura spontanea (senza file tecnico)

Il file tecnico fornisce i dati tecnici di tutti gli apparecchi ista aperto e dati dei radiatori installati nell'impianto.

ista raccomanda una lettura basata su file tecnico perché così si potrà beneficiare del pieno supporto della APP per un miglior risultato di lettura grazie alle seguenti funzionalità:

- Verranno indicati tutti gli apparecchi che non si riescono a ricevere e quelli sconosciuti (che non sono presenti del file tecnico)
- La quota di ricezione per ogni piano è indicata nella sezione della lettura walk-by

## Importazione di un progetto

Prima di iniziare una lettura è possibile importare il file tecnico dell'impianto ( = importazione progetto). Per importare un progetto:

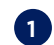

1 Cliccare su Creare un progetto

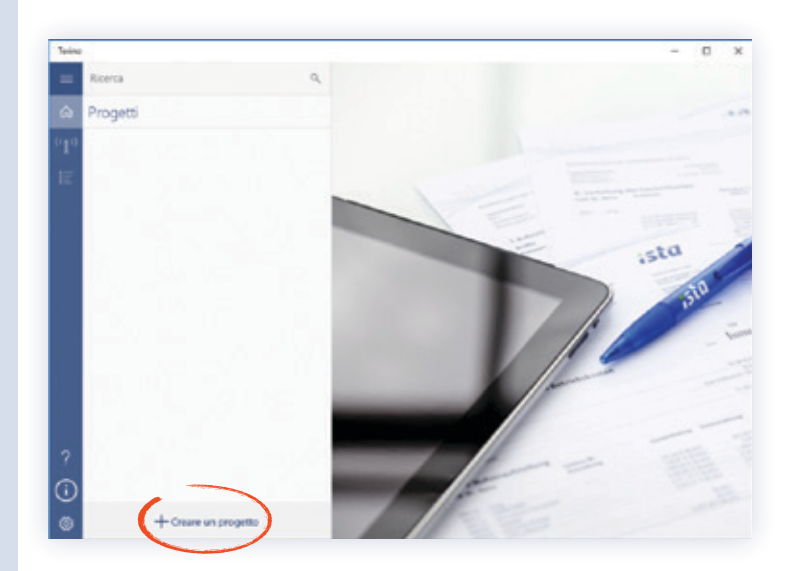

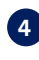

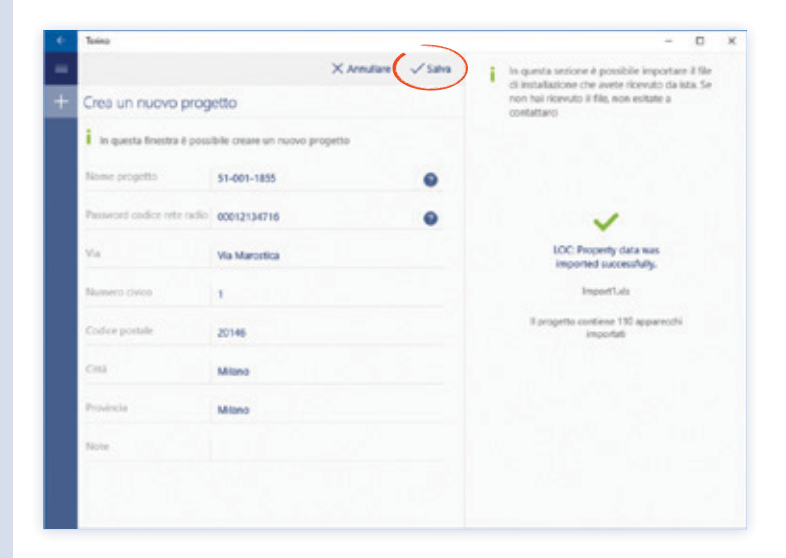

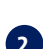

## 2 Cliccare il comando Importa progetto

(file con estensione .xls e .xlsx possono essere importati)

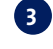

3 Individuate e selezionate il file dell'impianto richiesto e cliccare su commando Importazione

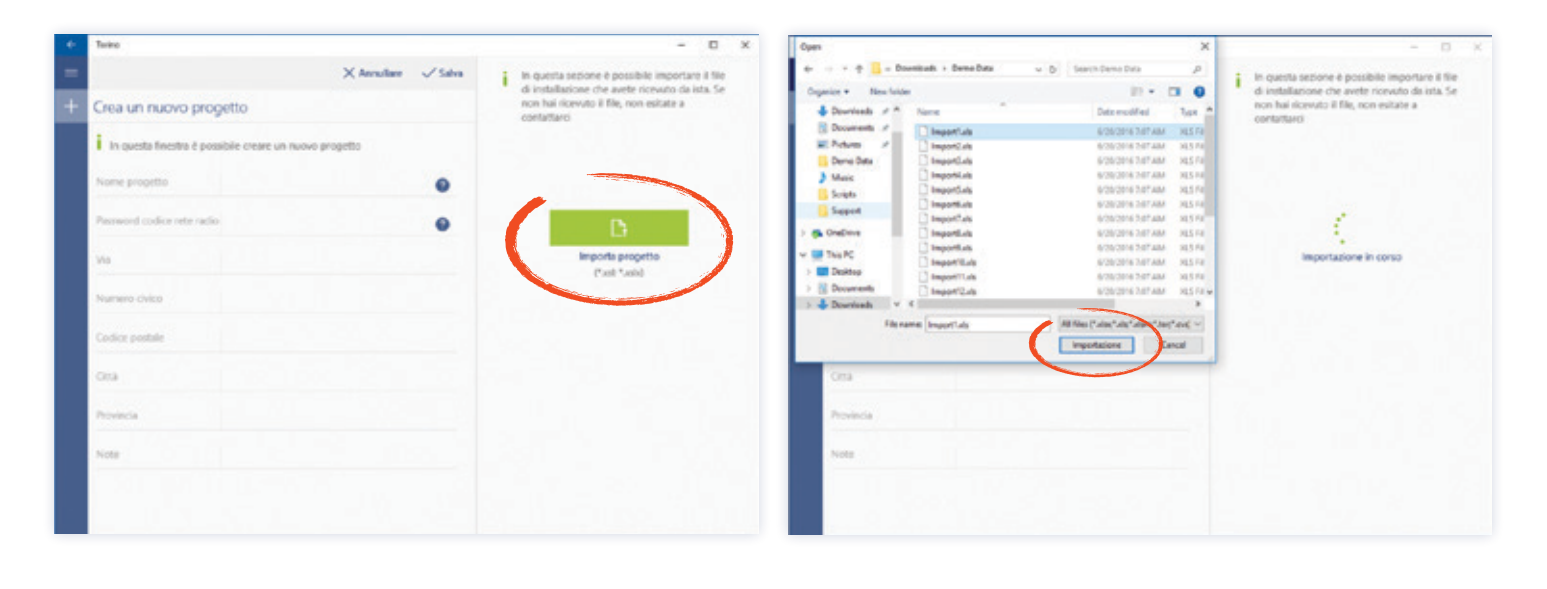

### 5 L'impianto è ora pronto all'uso e comparirà nella Schermata dei Progetti.

Se viene caricato un file tecnico, l'APP controllerà se tutti i numeri di serie degli apparecchi sono validi. Nel caso ci fosse un numero di serie non corretto (es. scambio di cifre) nel file tecnico, non sarà possibile importare il file. Verrà indicato un messaggio di errore del numero seriale non corretto.

Si consiglia di verificare la correttezza direttamente nell'alloggio dove è presente il numero non corretto. Controllare e correggere il seriale nel file tecnico. Successivamente re-importare il file.

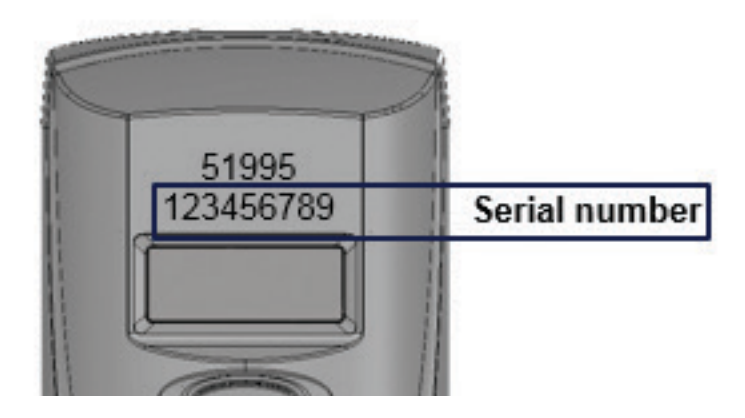

## Lettura spontanea

Nel caso non sia disponibile un file di progetto, è possibile crearne uno nuovo mediante la APP delle letture. Per fare ciò:

1 Cliccare su Creare un progetto.

2 Immettere tutte le informazioni richieste dell'impianto e poi cliccare su Salva.

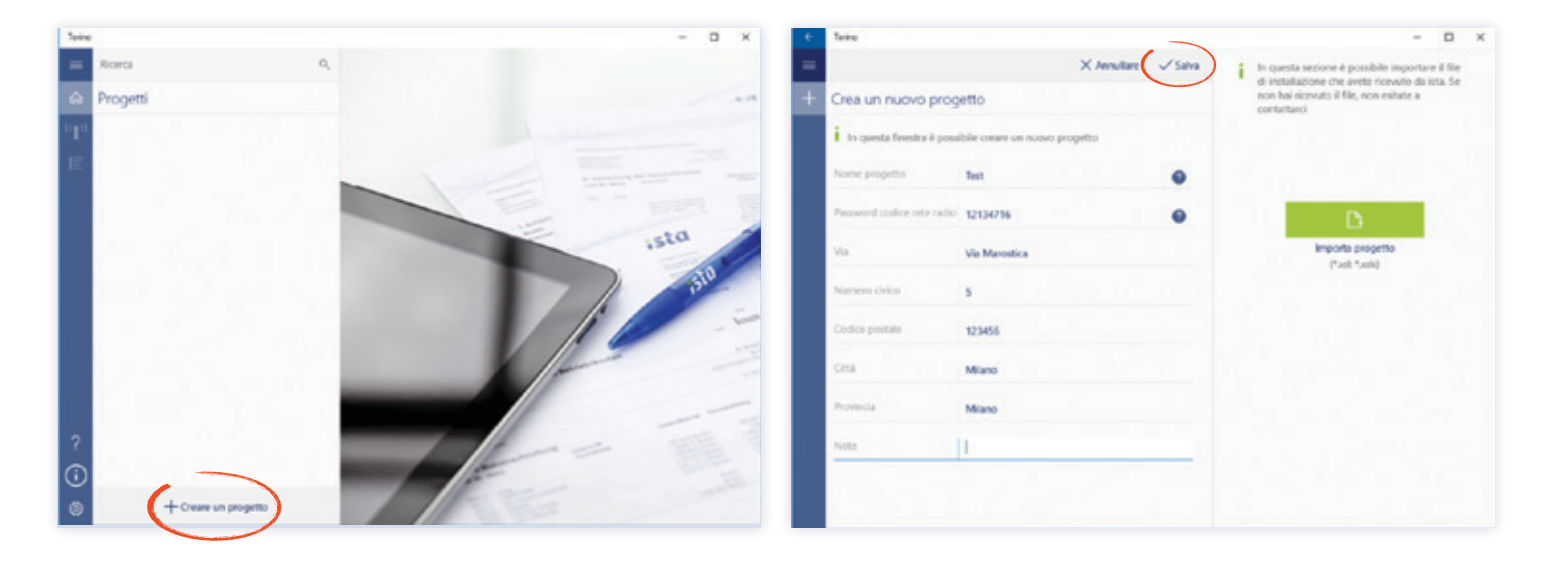

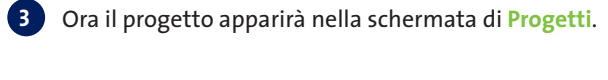

| 10101C       |                                                                |   |                     |                                                    | - U X                   |
|--------------|----------------------------------------------------------------|---|---------------------|----------------------------------------------------|-------------------------|
| _            | Ricerca                                                        | ٩ |                     | 🛓 Esporta dati di lettura                          | Ø Modifica del progetto |
|              | Progetti                                                       |   |                     |                                                    |                         |
| 0 <b>1</b> 0 | 51-001-1855<br>Via Manutica 1, 20148 Milano (Milano)           |   | Utina realfice      | 34/06/2016 05:15:25                                |                         |
|              | 84-001-6584<br>Via ligit 2, 20121 Milano (Milano)              |   | Dettaglio indirizzi | Via Marostica 5<br>523456 Milano                   |                         |
|              | 63-002-1026<br>Via filotera 44, 2014E Milano (Milano)          |   |                     | Miano                                              |                         |
|              | 85-002-1001<br>Fazzale Angelo Monetti 1, 20131 Milano (Milano) |   | Password radionet   | 12134716                                           |                         |
|              | Test<br>Via Marsonica 3, 123406 Milano (Milano)                |   | Dispositivi         | O<br>Apparecchi letti                              | >                       |
|              | 1                                                              |   | Note                |                                                    |                         |
|              |                                                                |   |                     |                                                    |                         |
| 0            |                                                                | _ |                     |                                                    |                         |
|              | + Creare un progetto                                           |   |                     | <sup>0</sup> 1 <sup>0</sup> Vai alla lettura radio |                         |

4 Per aggiungere un apparecchio cliccare sulla sezione Lista apparecchi e cliccare su comando Creare nuovo apparecchio

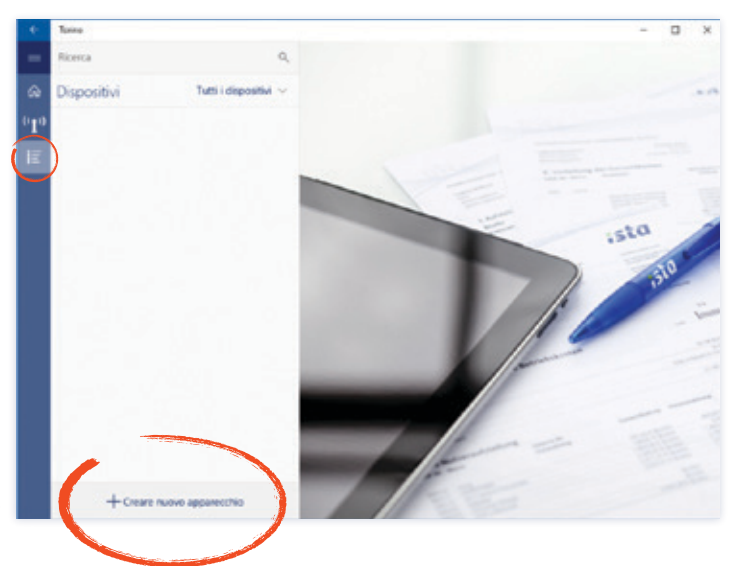

E' possibile saltare questa parte. Se non sono presenti apparecchi nel progetto, questi possono essere letti con il radionet (password codice rete radio) e aggiunti nella lista apparecchi sconosciuti.

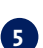

**5** Scegliere quale codice articolo è quello che è stato installato nell'edificio. (versione compatta o con sonda remota)

| ÷ | Torino                                |                                |                                             | - 🗆 X                                      |                                  |   |
|---|---------------------------------------|--------------------------------|---------------------------------------------|--------------------------------------------|----------------------------------|---|
| = |                                       | 🗙 Annullare 🗸 Salva            |                                             |                                            |                                  |   |
| + | Crea nuovo appared                    | cchio                          |                                             |                                            |                                  |   |
|   | Codice articolo                       | 51995 - doprimo 3 radio aperto |                                             |                                            |                                  |   |
|   | Numero di serie                       | $\smile$                       |                                             |                                            |                                  |   |
|   | Valore attuale                        |                                |                                             |                                            |                                  |   |
|   | Data di azzeramento                   |                                |                                             | 0                                          |                                  |   |
|   | Data messa in memoria/<br>azzeramento | 24 giugno 2016                 |                                             |                                            |                                  |   |
|   | Piano                                 |                                |                                             |                                            |                                  |   |
|   | Alloggio                              |                                |                                             |                                            |                                  |   |
|   | Note                                  |                                | doprimo 3 r                                 | adio aperto compatto                       |                                  |   |
|   | in fa                                 | •                              | Torino                                      | X Annullar v S                             | - D                              | × |
|   |                                       | +                              | Crea nuovo appare                           | cchio                                      |                                  |   |
|   |                                       |                                | Codice articolo                             | 51995 - doprimo 3 radio aperto<br>compatto | ×                                |   |
|   | 6                                     | dettagli richiesti             | Numero di serie                             | 100000009                                  |                                  |   |
|   |                                       | dell'apparecchio e             | Valore attuale                              |                                            |                                  |   |
|   |                                       | cilccare su Salva.             | Data di azzeramento                         |                                            | 0                                |   |
|   |                                       |                                | Data messa in memoria/<br>azzeramento       | 24 giugno 201                              | 6                                |   |
|   |                                       |                                | Piano                                       | 1                                          |                                  |   |
|   |                                       |                                | Alloggio                                    | test test                                  |                                  |   |
|   |                                       |                                | Note                                        |                                            | doprimo 3 radio aperto compatito |   |
|   |                                       |                                | 1 I. S. S. S. S. S. S. S. S. S. S. S. S. S. |                                            |                                  |   |
|   |                                       |                                |                                             |                                            |                                  |   |

## **Connessione della MGW**

L'antenna MGW (Mobile GateWay) stabilisce un collegamento tra l'interfaccia radio degli apparecchi e la APP. Il tablet e la MGW sono connessi mediante tecnologia Bluetooth. E' fondamentale, per il primo utilizzo del Tablet, effettuare l'accoppiamento come descritto:

1 Nella sezione Impostazioni cliccare su Ricerca MGW disponibili. Cosi facendo verrà effettuata una scansione delle MGW disponibili che verranno indicate nell'apposito riquadro.

2 Selezionare il numero di serie della vostra MGW (è indicato nell'etichetta ubicata nel compartimento delle batterie).

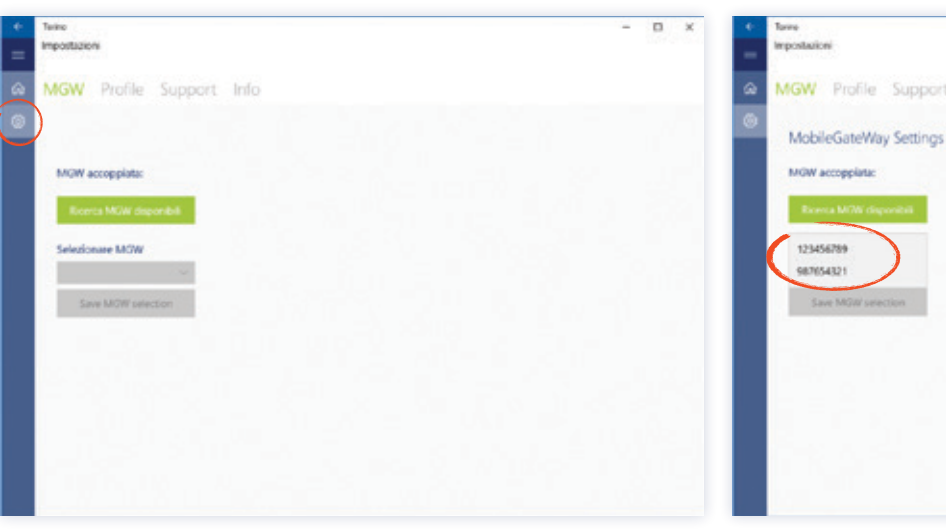

MGW Profile Support Info

ж

4 Dopo aver cliccato sul pulsante precedentemente indicato, il numero di serie appare nella finestra mostrando a quale MGW si è connessi.

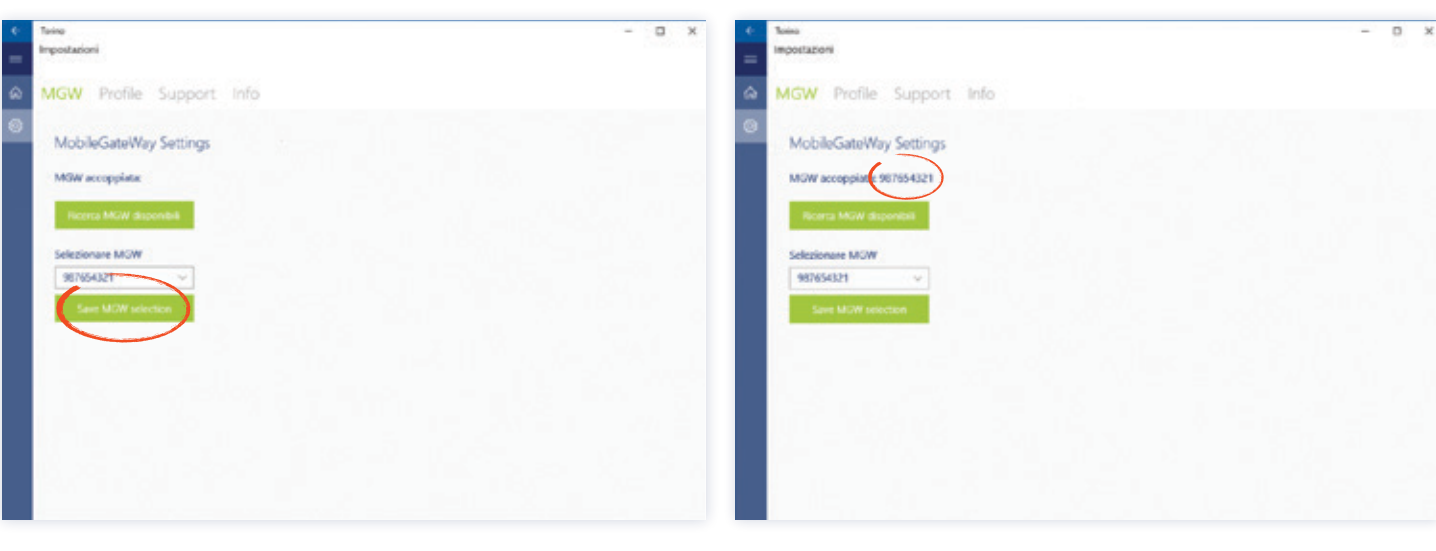

3 Salvare il numero seriale della vostra MGW cliccando sul comando salva MGW selezionata.

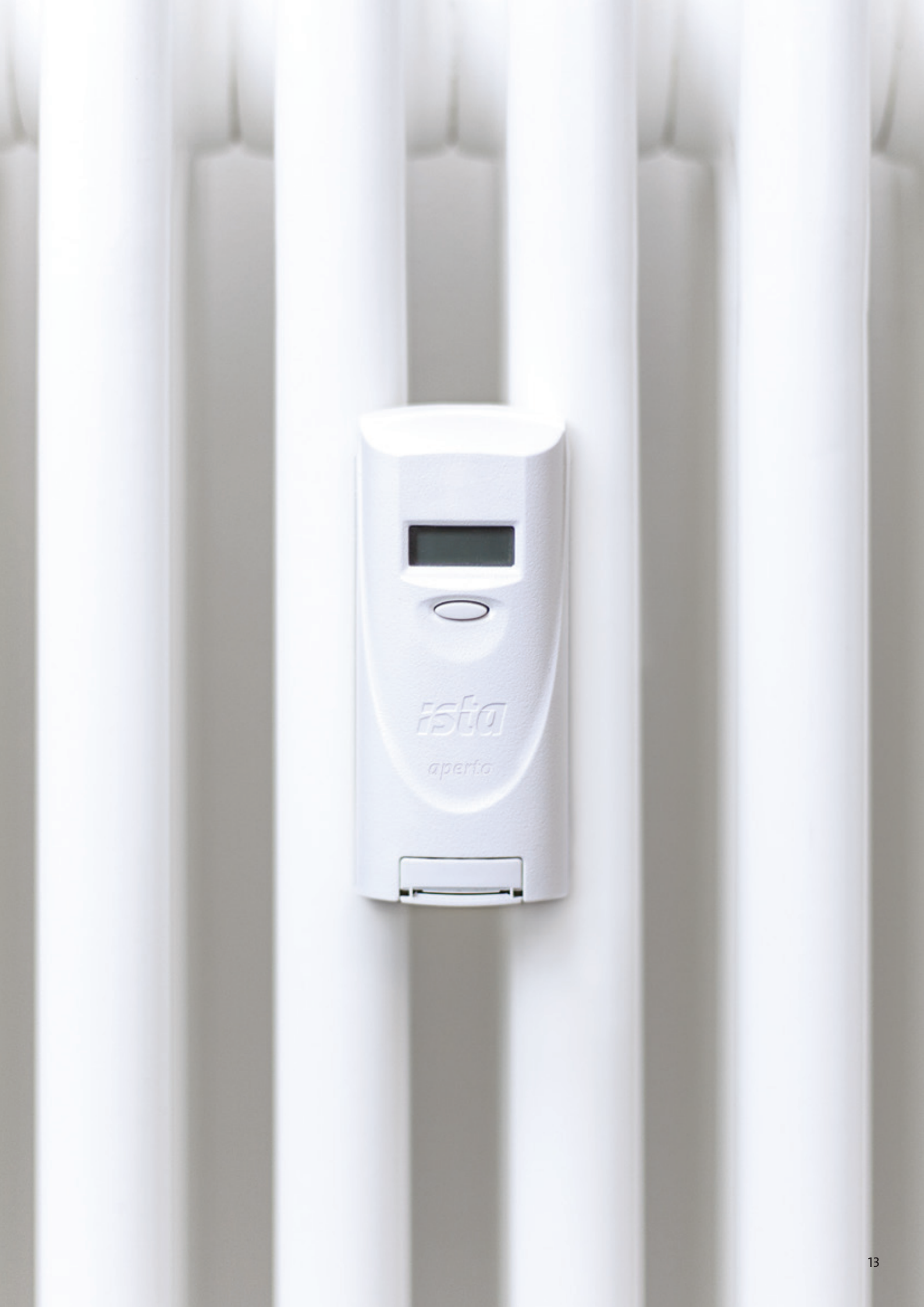

## **Esecuzione della lettura**

1 Selezionare dalla schermata di Anteprima dei progetti, il condominio e cliccare su Vai alla lettura radio.

2 Cliccare su Premere per iniziare. Lo stato di connessione della MGW è indicato vicino al comando Premere per iniziare. Se ci sono problemi di connessione, rimuovere le batterie per poi effettuare un riavvio.

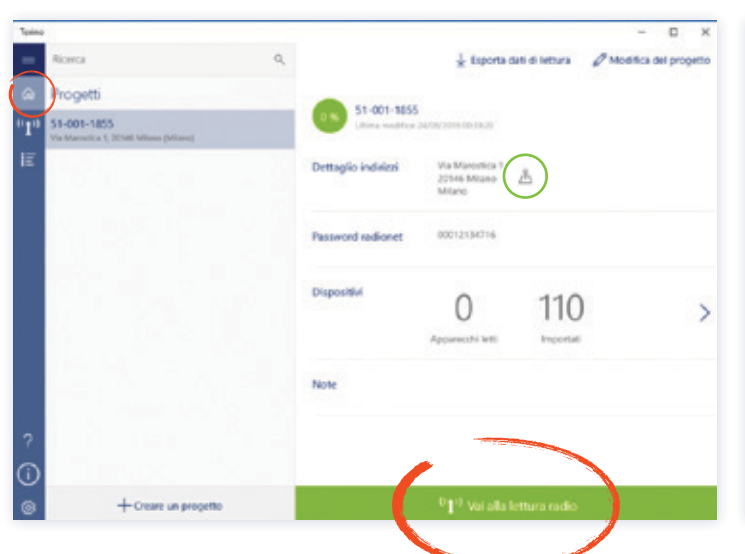

Laporta duti di lettura 51-001-1855 110

La geo-localizzazione dell'indirizzo fisico dell'impianto può essere facilmente visualizzata usando il comando Mappe posizionato vicino all'indirizzo.

5 I dati di lettura degli apparecchi possono essere visualizzati nella sezione Visualizzazione Apparecchi. Cliccando su Valori Registrati è possibile avere accesso alle letture mensili.

| ÷            | Senno                         |              |                                     |                             |            | - D X    |
|--------------|-------------------------------|--------------|-------------------------------------|-----------------------------|------------|----------|
| -            | Ricerca                       | α,           |                                     |                             |            | O Modece |
| <u>ه</u>     | Dispositivi Ivm i d           | ispositivi 🗸 |                                     |                             |            |          |
| 6 <b>1</b> 0 | Same B                        |              | 317584439<br>Articulty 31799, ubgor | eno 3 radio aporte compatto |            |          |
| ie:          | C 317584439                   | 1            | Informazioni                        | Valori                      |            |          |
|              | C 317584835<br>Vitros Massant | ~            | Piano                               | 0                           |            |          |
|              | C 317585320                   | 1            | Posizione                           | Vittore Margardi            |            |          |
|              | Plane 1                       |              | Valore attuale                      | 322                         | 24/06/2016 |          |
|              | C 317565283                   | ~            | Data di azzeramento                 | 1910                        | 31/12/0015 |          |
|              | C 817585290<br>Aberta Feet    | 1            |                                     |                             |            |          |
|              | C 317585305<br>Aberta Feet    | ~            |                                     |                             |            |          |
|              | C 317585313<br>Aberta Feel    | 1            |                                     |                             |            |          |
|              | C 317585337                   | ~            |                                     |                             |            |          |
|              | + Creare nuovo apparecch      | NO           |                                     |                             |            |          |

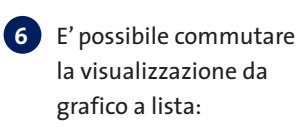

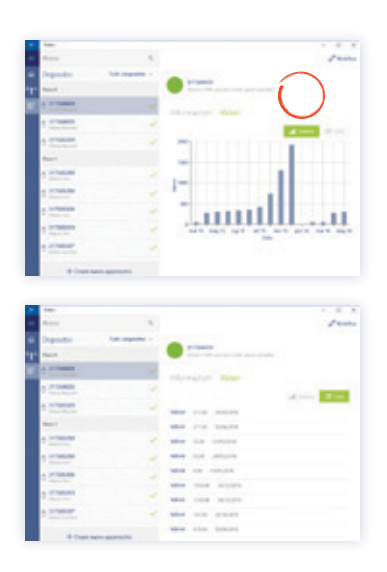

3 L'applicazione si connetterà alla MGW e inizierà a raccogliere i dati di lettura dell'impianto via radio.

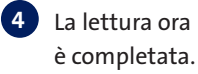

|                                       | lorne                                  |                                   | - D ×                                                                                                    | 0 Toire                                      |                                           | - 0               | ×       |
|---------------------------------------|----------------------------------------|-----------------------------------|----------------------------------------------------------------------------------------------------|----------------------------------------------|-------------------------------------------|-------------------|---------|
| =                                     |                                        |                                   | 🛓 Esporta ciati di tettura                                                                                                    | -                                            |                                           | 🐇 Esporta dati di | lettura |
| \$                                    | 51-001-1855                            |                                   |                                                                                                    | a 51-001-1855                                |                                           |                   |         |
| <sup>(1</sup> <b>1</b> <sup>(0)</sup> | Via Marostica 1, 20146 Milano (Milano) |                                   |                                                                                                    | ergin Via Marostica 1, 20146 Milano (Milano) |                                           |                   |         |
| IE.                                   | Password codice rate radio 000/2/347%  | Connessa                          |                                                                                                    | Password codice rate radio 00012/347%        | Convessa                                  |                   |         |
|                                       | Lefters.<br>Strengen forsam            |                                   |                                                                                                    | Pressor pro inidare                          | Territor Industry                         |                   |         |
|                                       | Apparechi                              | Avanzamento lettura               | fait                                                                                                    | Apparecchi                                   | Avanzamento lettura                       | Piani             |         |
|                                       | 21                                     | 20 depositivilitati in 1 minutori | Parel                                                                                                    | 110                                          | All devices were received. Walldy-reading | Fiane 0           | 1       |
|                                       | $\prec$                                | 23                                | Paro 1                                                                                                    | 110                                          | companie incontroly                       | Parc 1<br>Parc 1  | 3       |
|                                       | J 1/110                                | 1                                 | fact and the second second sec | 110/110                                      |                                           | Fiero 3           | 12      |
|                                       | Δ                                      | R                                 |                                                                                                    |                                              |                                           | Fare 4            | ~       |
|                                       |                                        |                                   |                                                                                                    |                                              |                                           | Fiand S           | ~       |
|                                       |                                        |                                   |                                                                                                    |                                              |                                           |                   |         |
|                                       |                                        |                                   |                                                                                                    |                                              |                                           |                   |         |
|                                       |                                        |                                   |                                                                                                    |                                              |                                           |                   |         |
|                                       |                                        |                                   |                                                                                                    |                                              |                                           |                   |         |
|                                       |                                        |                                   |                                                                                                    |                                              |                                           |                   |         |

- A Progressione della lettura impianto.
- B Quota di ricezione. Quando il numero inizia a ridursi è consigliato spostarsi per aumentare le performance della lettura.
- C Il progressivo completamento dei piani dell'edificio.

7 E' possibile effettuare un filtro sulla lista degli apparecchi visibili.

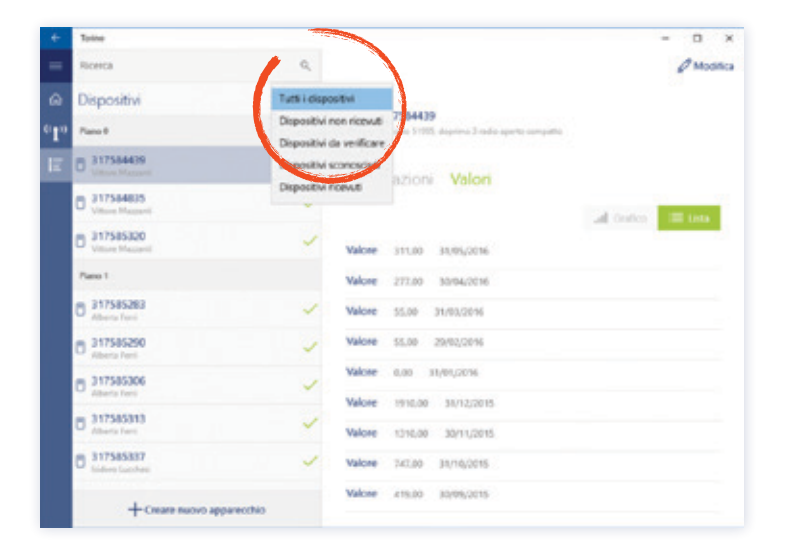

# Esportare i valori di lettura

## Per esportare i valori di lettura:

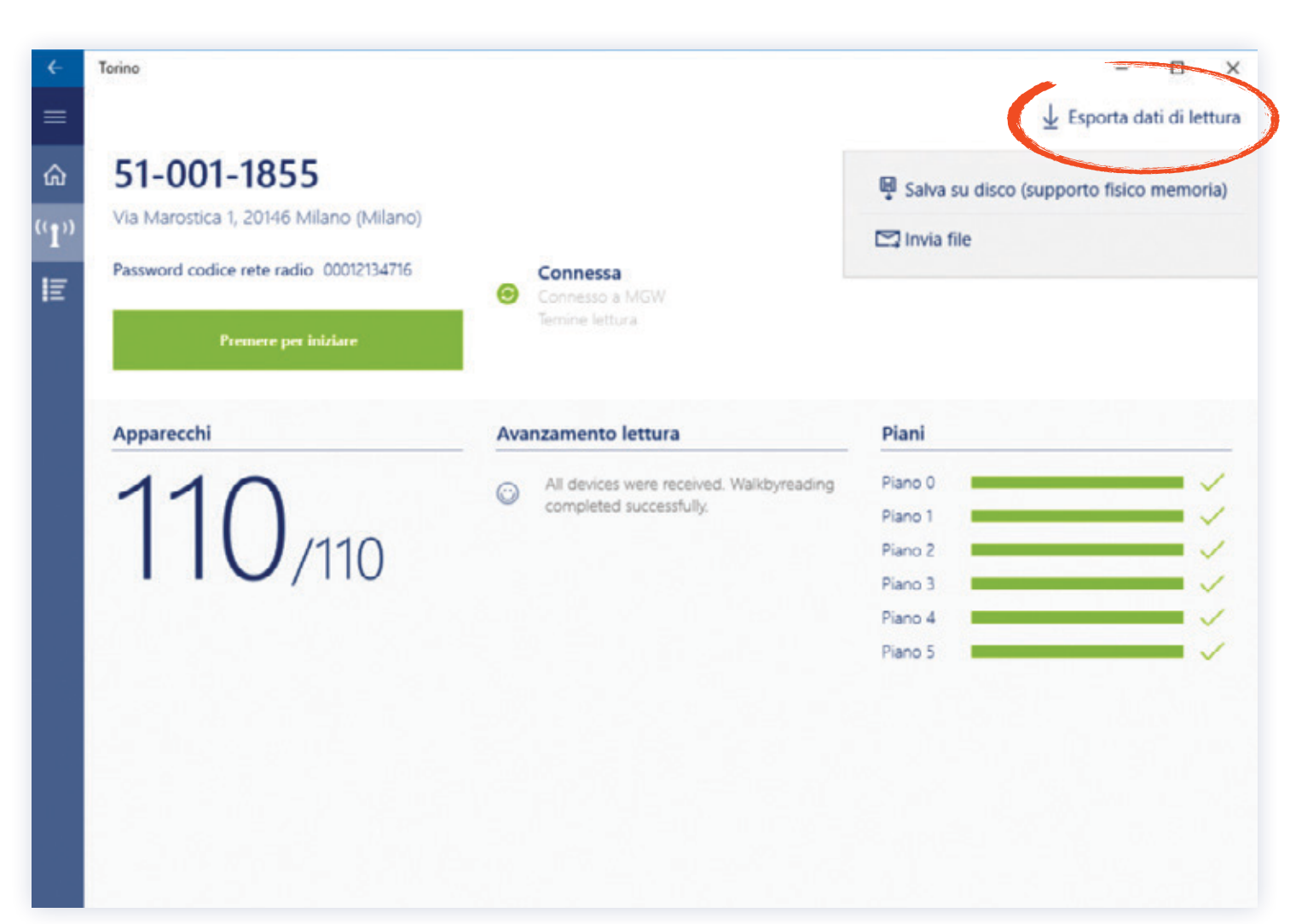

1 Nella schermata della lettura, cliccare su pulsante Esporta dati di lettura.

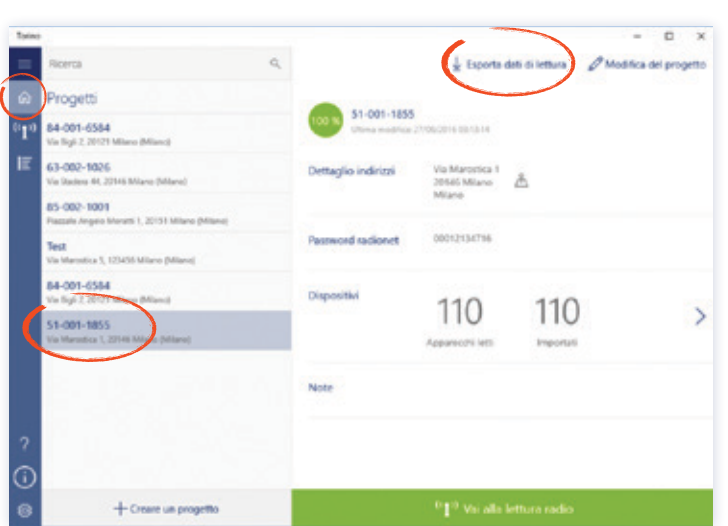

2 Oppure dalla schermata di Anteprima progetti, selezionarne

uno completato e cliccare il pulsante Esporta dati di lettura.

3 I dati esportati possono essere inviati via e-mail o salvati su file: Selezionare la destinazione di salvataggio, indicare il nome del file e cliccare sul pulsante Esportazione

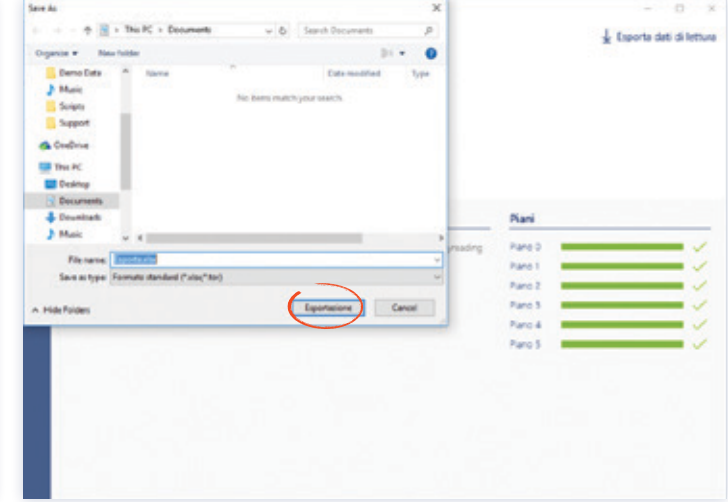

## 4 Conferma della esportazione:

| lano (Miano)<br>cootziszine<br>sidan | Connessa<br>Connessa<br>Connessa<br>Annue hittoria |                                                               |                                                                      | ± եսթ            | orta dati di lett |
|--------------------------------------|----------------------------------------------------|---------------------------------------------------------------|----------------------------------------------------------------------|------------------|-------------------|
| nislan<br>14 avvenda con svesace     | Service Service                                    |                                                               |                                                                      |                  |                   |
| ortazione av                         | venuta con                                         | successo                                                      |                                                                      |                  |                   |
|                                      |                                                    |                                                               | Paro 4<br>Paro 3                                                     | *                |                   |
|                                      | Ortazione av                                       | ortazione avvenuta con :<br>do 31-001-1855 egorido con soceso | ortazione avvenuta con successo<br>de 31-01-1857 egorido con succeso | Pare 4<br>Pare 3 | Paro 4<br>Paro 3  |

# Modifica e cancellazione di progetti e apparecchi

1 Sulla schermata della specifica di azione o progetto, cliccare su pulsante Modifica del progetto.

| Torine                             |                                                                |                                                                                                    |                               |                                 |               | - 0                | × 1  | + Tarine                      |                            |                                                  |               |            | - <del>–</del> × |
|------------------------------------|----------------------------------------------------------------|----------------------------------------------------------------------------------------------------|-------------------------------|---------------------------------|---------------|--------------------|------|-------------------------------|----------------------------|--------------------------------------------------|---------------|------------|------------------|
| =                                  | Ricerca                                                        | 0,                                                                                                    |                               | 🐇 Esporta da                    | di di lettura | Ø Modifica del pro |      | Ricerca                       | Q,                         |                                                  |               |            | @ Modifica       |
| ŵ                                  | Progetti                                                       |                                                                                                    |                               |                                 |               |                    |      | Dispositivi                   | Tutti i dispositivi $\sim$ |                                                  |               |            |                  |
| <sup>0</sup> <b>1</b> <sup>0</sup> | 84-001-6584<br>Via Bigli 2, 20121 Milano (Milano)              |                                                                                                    | ST-001-1855<br>Other modifies | New 2010/2016 disclored         |               |                    |      | In series                     |                            | Articula 17990, degrena 1 radio aperte competito |               |            |                  |
| E                                  | 63-002-1026<br>Via Statera 44, 2014) Milano (Milano)           |                                                                                                    | Dettaglio indirizzi           | Via Marostica 1<br>20146 Milano | å             |                    | - 14 | E C 232207239<br>Abumo Loggia |                            | Informazioni                                     | Valori        |            |                  |
|                                    | 85-002-1001<br>Paccele Angelo Monetti 1, 20101 Milano (Milano) |                                                                                                    |                               | Mano                            |               |                    | - 1  | B 232207246<br>damme Leggie   | ~                          | Plano                                            | 1             |            |                  |
|                                    | Test<br>Via Manotica 3, 123456 Milano (Miano)                  |                                                                                                    | Password radionet             | 00012134716                     |               |                    | _    | C 232207253<br>Abrama Laggia  |                            | Posizione                                        | Abramo Loggia |            |                  |
|                                    | 84-001-6584<br>Via lligii 2, 20121 Milano (Milano)             |                                                                                                    | Dispositivi                   | 110                             | 110           |                    |      | C 232207260<br>Alexand Leggla |                            | Valore attuale<br>Data di azzeramento            | 12            | 24/06/2016 |                  |
|                                    | 51-001-1855                                                    |                                                                                                    |                               | 110                             | IIC           | )                  | >    | C 232207277<br>Abrana Laggia  |                            |                                                  |               |            |                  |
|                                    | The concernent of the two designs (                            | And a second second s |                               | Apparecchi letti                | Importat      |                    | - 1  | C 232207284<br>Abuse Logas    |                            |                                                  |               |            |                  |
|                                    |                                                                |                                                                                                    | Note                          |                                 |               |                    |      | C 232207291<br>Abrume Leggle  |                            |                                                  |               |            |                  |
| ?                                  |                                                                |                                                                                                    |                               |                                 |               |                    |      | C 232207307<br>Abrama Loggia  | ~                          |                                                  |               |            |                  |
| 0                                  | 1                                                              |                                                                                                    |                               |                                 |               |                    |      | C 232207314<br>Absame Leggia  | ~                          |                                                  |               |            |                  |
| ۲                                  | + Creare un progetto                                           |                                                                                                    |                               | $^{0}I^{0}$ Vai alla le         | ttura radio   |                    |      | + Creare ro                   | uovo apparecchio           |                                                  |               |            |                  |

2 Sulla schermata successiva del progetto o apparecchio, è possibile modificare e salvare o cancellare mediante il pulsante cestino.

| e laine                        |                                   | - D × + | Tonno                  |                                            |         | -                             | D X |
|--------------------------------|-----------------------------------|---------|------------------------|--------------------------------------------|---------|-------------------------------|-----|
| -                              | 🗙 Aenullare 🗸 Salva               |         |                        | × Annullare                                | 🗸 Salva |                               |     |
| Ø Modifica progetto            |                                   | 1       | Modifica apparecch     | iio                                        |         |                               |     |
| i In this dialogue you can edi | lit the selected reading project. |         | Codice articolo        | 51995 - doprimo 3 radio aperto<br>compatto | 4       |                               |     |
| Nome progetto 5                | 01-001-1855                       |         | Numero di serie        | 317585320                                  |         |                               |     |
| Password codice rete radio     | 0012134716                        |         | Valore attuale         | 1768                                       |         | 100 C                         |     |
| Via V                          | Aa Marottica                      |         | Data di accoramento    | 2164                                       |         | 0                             |     |
| Numero chico                   |                                   |         | Data messa in memoria/ | the designed of                            |         |                               |     |
| Codice postale 2               | 10146                             |         | azzelamento            | 31 GLENDIE                                 | 2013    |                               |     |
| Città 🛛 🖬                      | Mano                              |         | Plano                  | 0                                          |         |                               |     |
| Provincia N                    | Miano                             |         | Alloggio               | Vittore Mazzanti                           |         | Annual Scotts second concerns |     |
| Note                           |                                   |         | Note                   |                                            |         | odhuno i vano sheun coultado  |     |
|                                |                                   |         |                        |                                            |         |                               |     |
| 8                              |                                   |         |                        |                                            |         |                               |     |

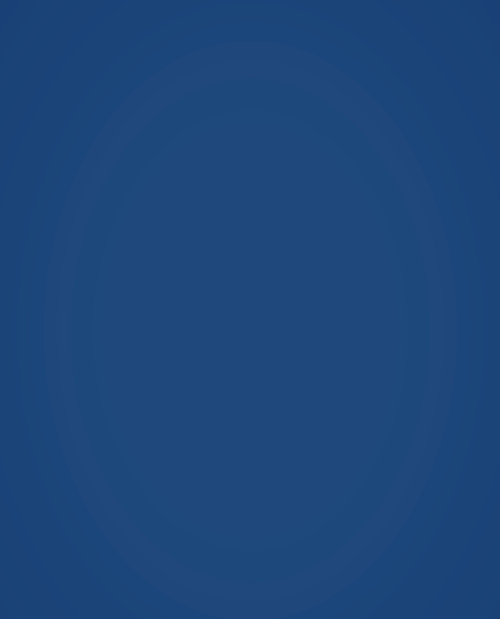

ista Italia srl Via Lepetit, 40 • 20020 Lainate (MI) Tel. 02-96.28.83.1 • Fax 02-96.70.41.86 info@ista-italia.it

Viale Carlo Marx, 135/2 • 00137 Roma Tel. 06-59.47.41.1 • Fax 06-59.47.41.30 www.istaitalia.it